## 而為完整 Comment changer l'apparence des « info-bulles »

Les « info-bulles » sont les petites étiquettes qui s'affichent lorsqu'on passe la souris sur un bouton. Notre exemple ci-dessous indique le bouton « Prélèvement d'une couleur » dans le logiciel Paint.

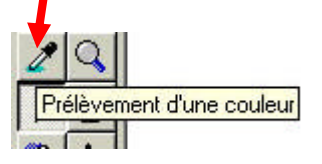

Les étiquettes « info-bulles » sont toutes les mêmes et il est possible dans toutes les versions de Windows de les personnaliser.

Pour modifier l'apparence des « info-bulles », il suffit de faire un clic droit avec votre souris n'importe où sur votre bureau (de préférence dans un espace vide), puis de sélectionner « **Propriétés**... » en faisant un clic gauche.

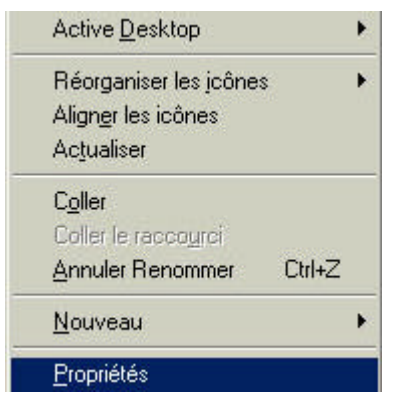

S'affiche la fenêtre ci-dessous, cliquer sur l'onglet « **Apparence** » si ce n'est pas déjà fait.

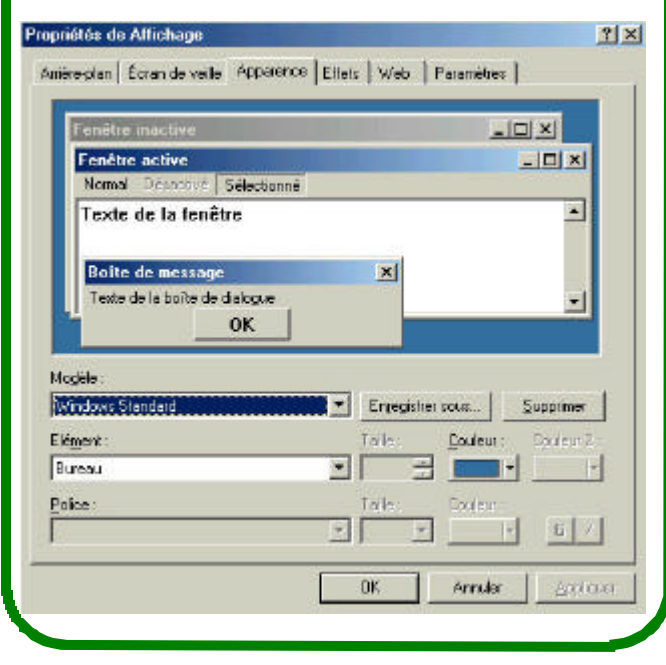

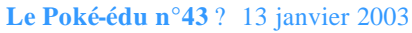

Puis dans le bas à gauche de cette fenêtre, dans le champ « Elément », cliquer sur « **Info-bulle** » dans le menu déroulant.

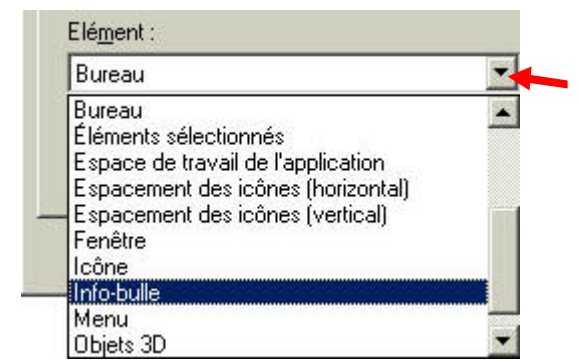

A partir de ce moment vous pouvez modifier le caractère utilisé (Police), la couleur de cette police, la taille de cette police ainsi que le fond de l'étiquette.

Cliquez dans le champ « couleur » afin de changer de couleur. Pour avoir plus de choix en couleur cliquer sur le bouton « **Autre** ».

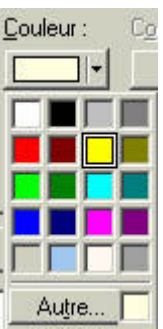

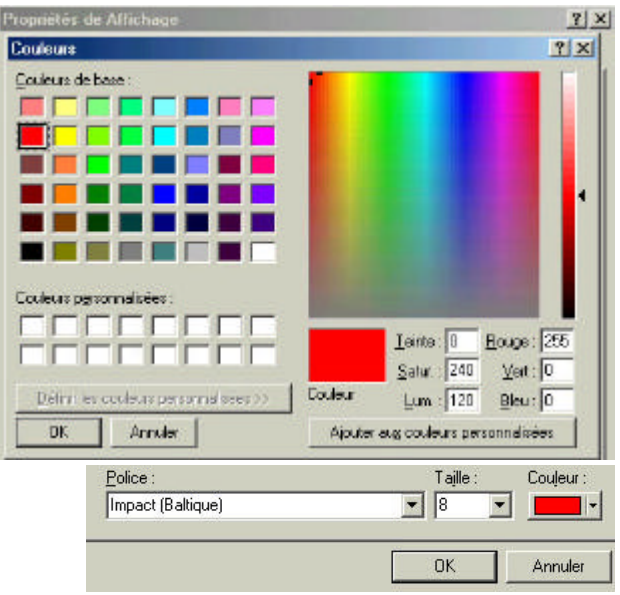

Voici le résultat avec nos changements : Police de caractère : Impact, taille 8, couleur des lettres rouge et le fond de l'étiquette en jaune poussin.

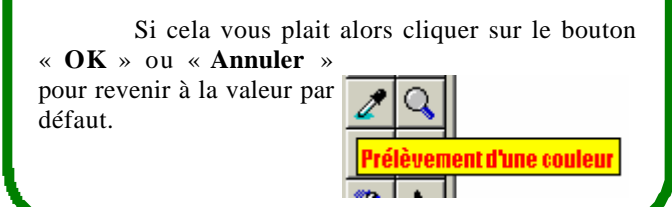

Page 3